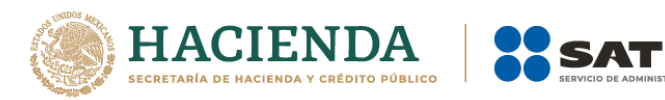

# Consulta y seguimiento de la solicitud de conciliación de factura Emisor

Junio 2021

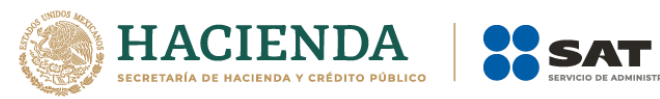

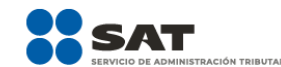

## Contenido

| Invitación vía correo electrónico | 3 |
|-----------------------------------|---|
| Consulta de solicitud             | 3 |

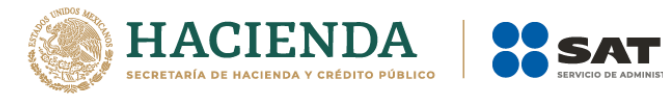

## Invitación vía correo electrónico

Vía correo electrónico, recibirás una invitación indicándote que uno de tus clientes o tercero ha presentado una solicitud de conciliación de factura ante el SAT, ubica en el correo la contraseña de uso personal, ya que con ella podrás consultar el estatus de la solicitud y comunicarte con nosotros para realizar las aclaraciones que consideres necesarias.

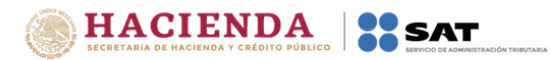

Contribuyente:

Uno de tus clientes ha presentado una solicitud de apoyo porque aún no has expedido la factura de ingreso o pago por los bienes o servicios que le proporcionaste. Te recordamos que es imperativo cumplir con esta obligación fiscal.

Te invitamos a emitir con apego a las disposiciones fiscales, la factura que se describe en la solicitud con número de folio 32, en las siguientes 48 horas.

Puedes consultar la información, el estado de la solicitud o si ya emitiste la factura a la que se hace referencia, proporciónanos el folio fiscal a través de la herramienta de "Solicitud por la no emisión de factura", ubicada en el apartado de factura del Portal del SAT (sat.gob.mx), con la contraseña de uso personal: SID2B8A45FF y tu RFC

La no emisión de facturas, puede ocasionar que la autoridad ejerza sus facultades de revisión e imponga las sanciones que correspondan.

Recibe un cordial saludo.

## Consulta de solicitud

1. Ingresa al portal, captura tu RFC y la contraseña que te llegó vía correo electrónico y da clic en "Buscar".

| â -             |  |
|-----------------|--|
| > Inicio        |  |
| Consulta Emisor |  |
|                 |  |

HACIENDA SAT

### Consulta de solicitudes de conciliación de factura.

Entérate de las solicitudes presentadas por tus clientes, proveedores o empleados, da seguimiento y comunícate con nosotros.

| RFC*:             |        |                  |                   |      |        |  |   |
|-------------------|--------|------------------|-------------------|------|--------|--|---|
| Contraseña*:      |        |                  |                   |      |        |  |   |
| ❷ Año*/Mes:       |        | 2021 v           | ~                 |      |        |  |   |
| Estatus :         |        |                  |                   |      |        |  | ~ |
| * Campos obligato | orios. |                  |                   |      |        |  |   |
| ĺ                 | Carr   | nbiar Contraseña | Recuperar Contras | seña | Buscar |  |   |

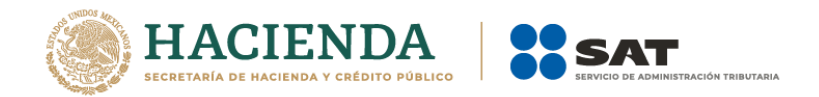

2. Como resultado, la aplicación te mostrará la información de la solicitud, así como el RFC y correo electrónico, para que puedas atender su solicitud y avisarle que has dado cumplimiento a la misma.

#### Estimado contribuyente:

Se ha recibido una solicitud de conciliación, por la expedición o reexpedición de un CFDI o por la cancelación de una factura no reconocida. Te recordamos que es imperativo cumplir con esta información fiscal, por lo que te invitamos a expedir, dentro de las próximas 72 horas, la factura electrónica correspondiente a la operación:

| Folio | Fecha<br>Recepción | Fecha<br>Operación | Monto/Forma de<br>pago | RFC del cliente | Fecha<br>Requerimiento<br>de<br>Información | Correo del cliente | Estatus                         | Acciones |
|-------|--------------------|--------------------|------------------------|-----------------|---------------------------------------------|--------------------|---------------------------------|----------|
| 32    | 22/06/2021         | 02/06/2021         | 12000.00 - Efectivo    | XEXX010101000   | 22/06/2021                                  |                    | En<br>proceso<br>de<br>atención | G, 🖍     |

3. Si requieres más información, dirígete a "Acciones". Da clic en el ícono 🖌 y solicita la información que requieres o deja un comentario.

|                           |                                   | Proporcionar información solicitada | $-\circ$                  |
|---------------------------|-----------------------------------|-------------------------------------|---------------------------|
| Estima                    | ado cont                          |                                     |                           |
| Se ha<br>reconc<br>próxim | recibida<br>ocida. Te<br>nas 72 h |                                     | factura no<br>ntro de las |
| Folio<br>32               | Fech<br>Recept                    |                                     | Acciones                  |
|                           |                                   | proc.<br>de<br>atence               | ión                       |

4. Si necesitas ver el historial de la conversación que has tenido con nosotros, en "Acciones", da clic en el siguiente ícono **C**.

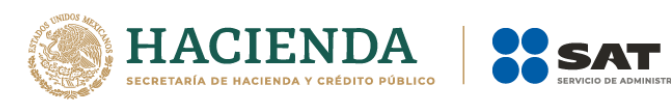

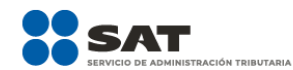

| Folio | Fecha<br>Recepción | Fecha<br>Operación | Monto/Forma de<br>pago | RFC del cliente | Fecha<br>Requerimiento<br>de<br>Información | Correo del cliente | Estatus                         | Acciones |
|-------|--------------------|--------------------|------------------------|-----------------|---------------------------------------------|--------------------|---------------------------------|----------|
| 32    | 22/06/2021         | 02/06/2021         | 12000.00 - Efectivo    | XEXX010101000   | 22/06/2021                                  |                    | En<br>proceso<br>de<br>atención | G, 🖊     |

#### Folio: 32

| Histórico de conversación                                                                                    | Fecha      | Usuario |
|----------------------------------------------------------------------------------------------------|------------|---------|
| Notificación al emisor de solicitud de emisión de CFDI. De tener algún comentario favor de enviar respuesta. | 22/06/2021 | ASESOR  |